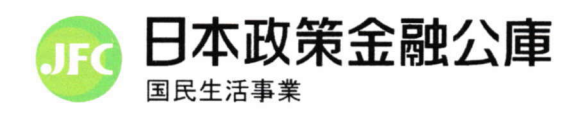

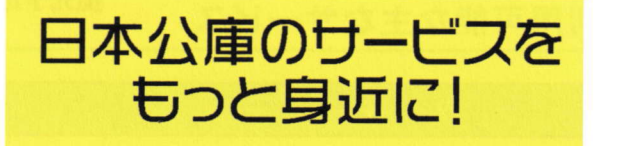

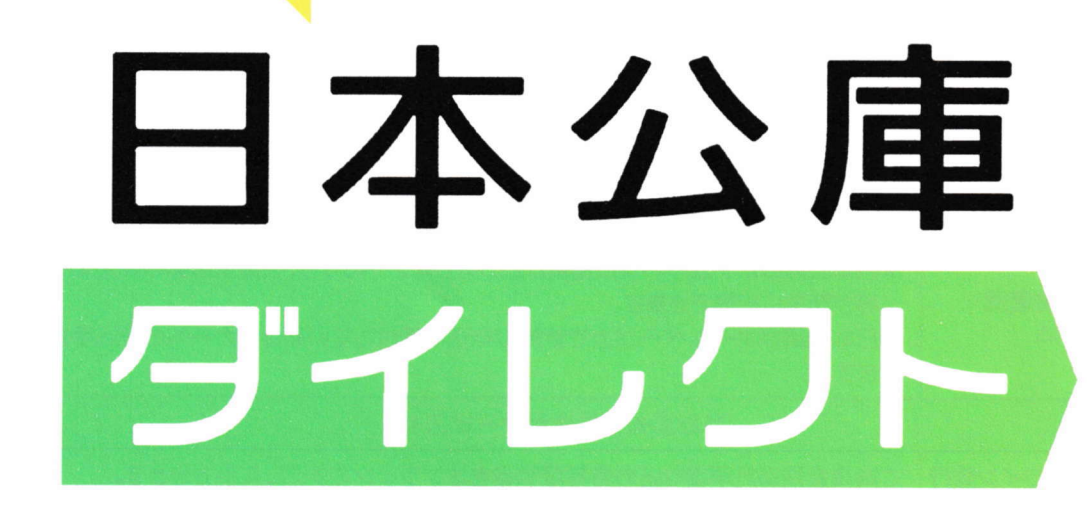

## 「日本公庫ダイレクト」はお客さまと日本公庫をつなぐ お客さま(会員)専用のオンライン窓口です。

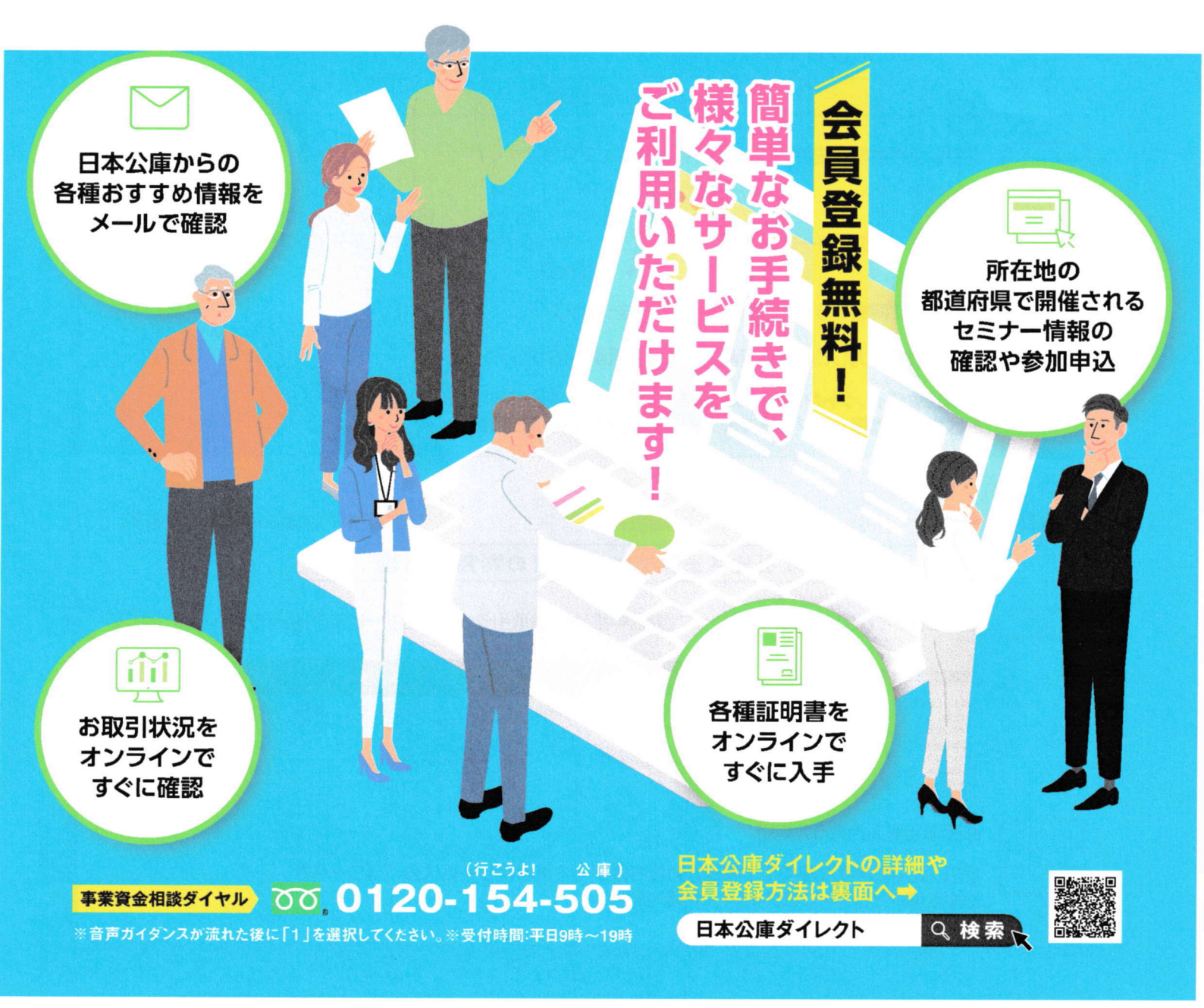

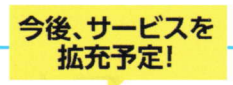

日本公庫ダイレクトで利用可能な主なサービス

| サービス名              | 内容                                                                                                    |
|--------------------|----------------------------------------------------------------------------------------------------|
| どなたでもご利用いただけるサービス  |                                                                                                    |
| インターネット借入申込        | 「事業資金」や「国の教育ローン」の借入申込がオンラインで完結できます。                                                                                                    |
| 融資に関するお問合せ         | 事業資金の融資制度や、借入申込の方法に関するご相談やお問合せの手続きが簡単にできます。                                                                                                    |
| 予約相談               | 事業資金・教育資金のお申込やご返済について、支店等への来店相談やオンライン相談の予約ができます。                                                                                               |
| メール配信              | 日本公庫からの各種おすすめ情報を受け取ることができます。                                                                                                    |
| セミナーの開催確認・<br>参加申込 | <ul> <li>●日本公庫のホームページに掲載しているセミナーのうち、会員登録時の住所地で開催されるもの<br/>等が簡単に確認できます。</li> <li>●日本公庫がホームページ上で参加の申込を受付しているセミナーへの申込手続きが簡単にでき<br/>ます。</li> </ul> |
| お取引先さま専用サービス(注)    |                                                                                                    |
| 各種証明書のオンライン発行      | ご融資金残高証明書などの各種証明書をオンラインですぐに入手できます。                                                                                                    |
| お取引状況の確認           | ご融資金額やご融資金残高等のお取引状況をオンラインですぐに確認できます。                                                                                                    |

(注)1.平日8:30~19:30にご利用いただけるサービスです。2.会員登録に加え、お取引先さま専用サービスの利用申請が必要となります。

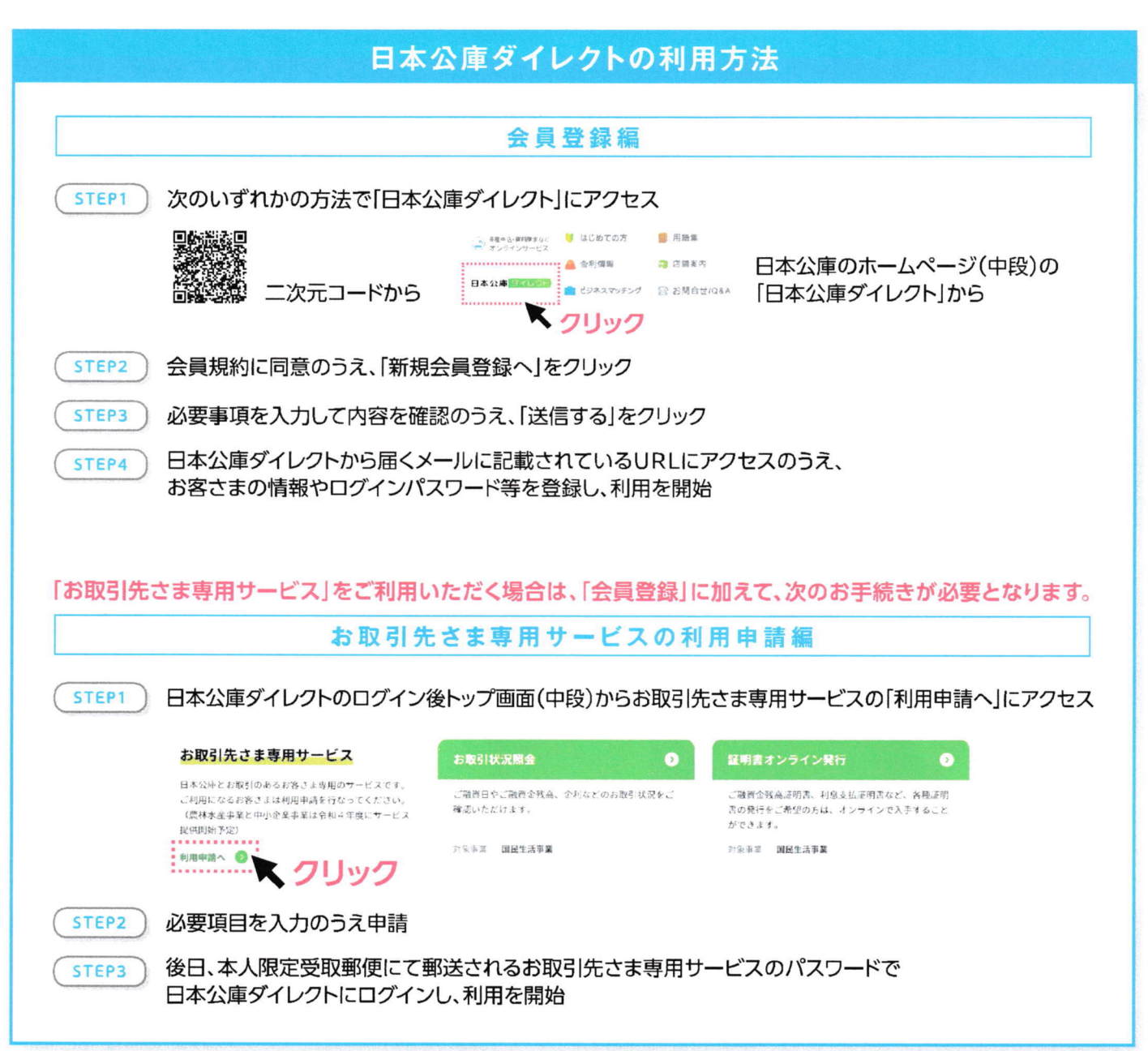